# Kako se pridružiti Zoom sestanku?

#### 1. Poskrbite, da imate vklopljene slušalke in mikrofon

Zoom deluje na računalniku ali pametnem telefonu. Čeprav je izkušnja na obeh napravah zelo podobna, priporočamo, da se sestanku pridružite z računalnikom. Preden pričnete s postopkom, se prepričajte, da imate v izbrani napravi **vklopljen mikrofon in slušalke** (oz. zvočnike).

#### 2. Pritisnite na povezavo do Zoom sestanka

Da se lahko pridružite sestanku, morate obiskati **povezavo**, ki vam jo posreduje organizator.

Povezava bo **oblike:** 

- <u>https://arnes-si.zoom.us/j/xxxxxxxxxx</u>

Ključno je, da vas povezava preusmeri v aplikacijo **Zoom**, če jo že imate naloženo na računalniku oz. na spletno stran, kot to kaže **3. korak** na naslednji strani.

### 3. Naložite si Zoom

| unch Meeting - Zoom × +                               | HNY15/21/NEIBUU/JW/WZ02020943uccess                                                              | - 🗗               |
|-------------------------------------------------------|--------------------------------------------------------------------------------------------------|-------------------|
| zoom                                                  |                                                                                                  | Support English + |
|                                                       |                                                                                                  |                   |
|                                                       | 0                                                                                                |                   |
|                                                       | Your download should start in a few seconds                                                      |                   |
|                                                       |                                                                                                  |                   |
|                                                       |                                                                                                  |                   |
|                                                       | Already installed Zoom? Launch Meeting                                                           |                   |
|                                                       | Copyright 02321 Zoon Video Communications, Inc. All rights reserved.<br>Privacy & Legal Policies |                   |
|                                                       |                                                                                                  |                   |
| )dorite exe dato                                      | teko                                                                                             |                   |
|                                                       |                                                                                                  |                   |
| k Keep when receiving notification<br>n click Zoomexe |                                                                                                  | C                 |
| am ran finkälnik, ana                                 |                                                                                                  | Show all          |

Ob kliku na povezavo se bo odprl vaš privzeti brskalnik in pričel s prenosom datoteke s končnico ".exe". Če prenešeno datoteko odprete, se bo **Zoom naložil avtomatično**. Na telefonu je postopek podoben, vendar morate pritisniti na modri gumb "*Download from Google Play*". Program se bo avtomatsko zagnal, a če se ne, ga lahko poiščete na namizju ali s pomočjo Windows iskalne vrstice.

### 4. Poimenujte se

| Zoom                                 | × | < |
|--------------------------------------|---|---|
| Enter your name                      |   |   |
| Your Name<br>Alen                    | ) |   |
| Remember my name for future meetings | ~ |   |
|                                      |   |   |
| Join Meeting Cancel                  | ) |   |

V tem oknu si nastavite svoje **ime in priimek**, po katerem vas bodo prepoznali ostali člani sestanka. Sedaj se lahko sestanku pridružite s klikom gumba "**Join Meeting**".

# Com Meeting 100 × Please wait, the meeting host will let you in soon. Matic Podpadec's Zoom Meeting 11/01/2021 Test Computer Audio

## 5. Počakajte, da se sestanek začne

Sedaj ste uspešno v sestanku. Treba je samo še počakati, da vam gostitelj sestanka odobri vstop.

| Join Audio                                                                      | × |
|---------------------------------------------------------------------------------|---|
|                                                                                 |   |
|                                                                                 |   |
| Join with Computer Audio                                                        |   |
| Test Speaker and Microphone                                                     |   |
|                                                                                 |   |
|                                                                                 |   |
|                                                                                 |   |
|                                                                                 |   |
|                                                                                 |   |
| <ul> <li>Automatically join audio by computer when joining a meeting</li> </ul> |   |

Ko vam gostitelj odobri dostop, kliknite oz. pritisnete na gumb "Join with Computer Audio". To zagotovi, da bo Zoom uporabil slušalke in mikrofon, ki ste jih v računalnik vklopili prej.

#### 6. Konec sestanka

Ko imate dovolj, lahko sestanek zapustite s klikom gumba "Leave meeting" ali z zaprtjem aplikacije.